## HOW TO REGISTER FOR SUMMER READING

## Here's how to register yourself for our Summer Reading Program using ReadSquared:

- 1. Go to the South Plainfield Read Squared website: <u>http://sppl.readsquared.com/</u>
- 2. Click the "Register" icon in the upper right-hand corner
  - ✓ Register → Login
- 3. When asked who you would like to register, click "Myself" This will register yourself for our adult summer reading program.

4. The menu will then ask for your age. Please select 19+

| Adult Information<br>Children accounts can be created after registering you | rself |
|-----------------------------------------------------------------------------|-------|
| How old are you? * 19+ Years Old                                            | \$    |

5. Enter your first name, last name, email address and create a username and password. Then click 'continue"

| Pro          | ogram: Adult 2020 Ima | gine Your Story |
|--------------|-----------------------|-----------------|
| First Name * | Last Name *           | Email Address * |
| Username *   |                       |                 |
| Password *   | Confir                | m Password *    |

Congratulations! You are now enrolled in our summer reading program for 2020.

## Here's how to track your summer reading progress:

- 1. To log your reading information, go to http://sppl.readsquared.com/
- 2. Click Login in the upper right-hand corner and enter the username and password you just created.

## ✓ Register → Login

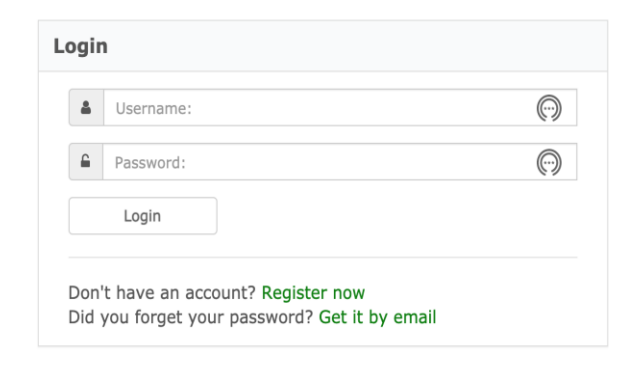

3. Once you're logged in go to the upper left hand corner of the page and "logging".

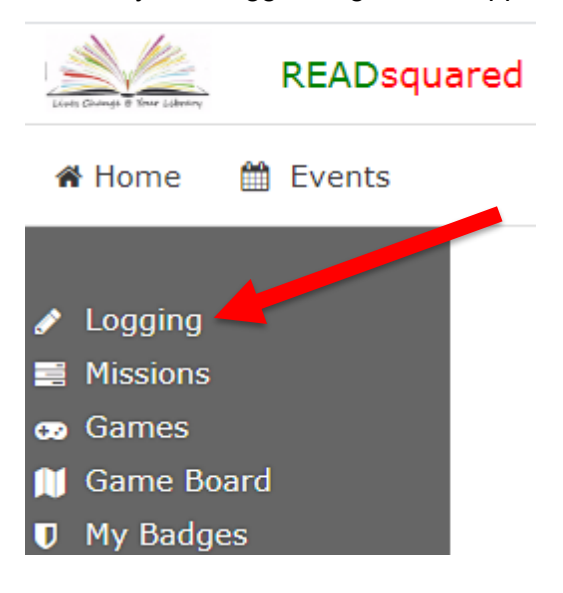

4. You'll then need to log your reading by clicking "log reading". A box will pop up and put the title and author of the book you want to log and click submit.

| READsquared   Habit Forming                                                                                |                                                                      |  |  |  |  |
|----------------------------------------------------------------------------------------------------|----------------------------------------------------------------------|--|--|--|--|
| 🖀 Home 🛗 Events                                                                                            |                                                                      |  |  |  |  |
| ✔ Logging                                                                                                  | Log Activity ×                                                       |  |  |  |  |
| <ul> <li>Missions</li> <li>Games</li> <li>Game Board</li> <li>My Badges</li> <li>Desidies Lists</li> </ul> | Log your activity to earn points.<br>Log Reading Review Book History |  |  |  |  |

| g Activity        |        |  |
|-------------------|--------|--|
| Date of Activity  |        |  |
| 06/22/2020        |        |  |
| Book Title        | Author |  |
|                   |        |  |
| + Add Book Review |        |  |
|                   |        |  |

Each book is worth 5 points. At 25 points, you will get a book mark, at 50 points, you will get a collapsible water bottle, at 75 you will get a tote bag. Happy Summer Reading!